## OKM - ABC İzleme

Ortalama kullanım miktarı hesaplama ve ABC analizlerinin çalıştırılması ile oluşan ortalama kullanım miktarları ve ABC kodları OKM-ABC İzleme bölümünden izlenebilmektedir.

OKM-ABC İzleme ekranında yer alan alanlar ve içerdiği bilgiler şunlardır:

| Stok<br>Ortalama<br>Kullanım<br>Miktarı<br>/ABC<br>İzleme<br>Ekranı |                                                                                                    |
|---------------------------------------------------------------------|----------------------------------------------------------------------------------------------------|
| Stok<br>Kodu                                                        | Ortalama kullanım miktarı ve ABC kodlarının izleneceği stok kodunun girildiği alandır. Rehber<br>butonu 📴 ile, stok kodları arasından seçim yapılır.                                                                                                    |
| Depo<br>Kodu                                                        | Lokal depo kodlarının kullanıldığı durumlarda, stokların lokal depo kodlarının izlendiği alandır.<br>Ortalama kullanım miktarı hesaplama ve ABC analizinde, lokal depolar bazında detaylı hesaplama<br>yapılmışsa her bir lokal depo için ayrı ayrı izlenmesini sağlar. Eğer hesaplamalarda, lokal depo<br>bazında " <b>kümüle"</b> seçeneği seçilmişse, lokal depo alanı sıfır (0) olarak izlenir. Rehber butonu<br>ile, depo kodları arasından seçim yapılır. |
| Ortalama<br>Kullanım<br>Miktarı<br>(MAD)                            | Hesaplamalar sonucu bulunan ortalama kullanım miktarının izlendiği alandır. Ortalama kullanım<br>miktarının hesaplamasında, lokal depo bazında <b>"Detaylı"</b> seçeneği seçilmişse, her bir lokal depo<br>kodunun ortalama kullanım miktarı ayrı ayrı izlenir. Eğer ortalama kullanım miktarı<br>hesaplamasında lokal depolar için <b>"Kümüle"</b> seçeneği seçilmişse, her bir stok için tek bir ortalama<br>kullanım miktarı hesaplanır.                     |
| ABC Kodu                                                            | Hesaplamalar sonucu bulunan ABC (önem) kodlarının izlendiği alandır. Ortalama kullanım miktar<br>hesaplamasında, lokal depolar bazında <b>"Detaylı"</b> seçeneği seçilmişse, her bir lokal depo kodunun<br>ABC kodu ayrı ayrı izlenir. Eğer ABC kodlarının bulunmasında, lokal depolar için <b>"Kümüle"</b> seçeneği<br>seçilmişse, her bir stok için tek bir ABC kodu hesaplanır.                                                                              |
| Asgari Stok                                                         | Asgari stok miktarının izlendiği alandır.                                                                                                    |
| Azami Stok                                                          | Azami stok miktarının izlendiği alandır.                                                                                                    |

İlgili alanlara bilgi girişi yapıldıktan sonra klavyeden <Tab> tuşuna basılarak ilerlendiğinde oluşturulması istenen kayıt alt ekrana aktarılır.

Kaydın iptali için, silinmesi istenen kaydın üzerinde çift tıklandıktan sonra "Kayıt Sil" butonuna tıklanması gerekir.